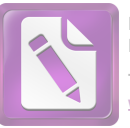

АО "Национальное агентство по развитию местного содержания "NADLOC"

# РУКОВОДСТВО ПОЛЬЗОВАТЕЛЯ

Краткое руководство по созданию закупа из одного источника посредством государственной информационной системы «Реестр товаров, работ и услуг, используемых при проведении операций по недропользованию, и их производителей»

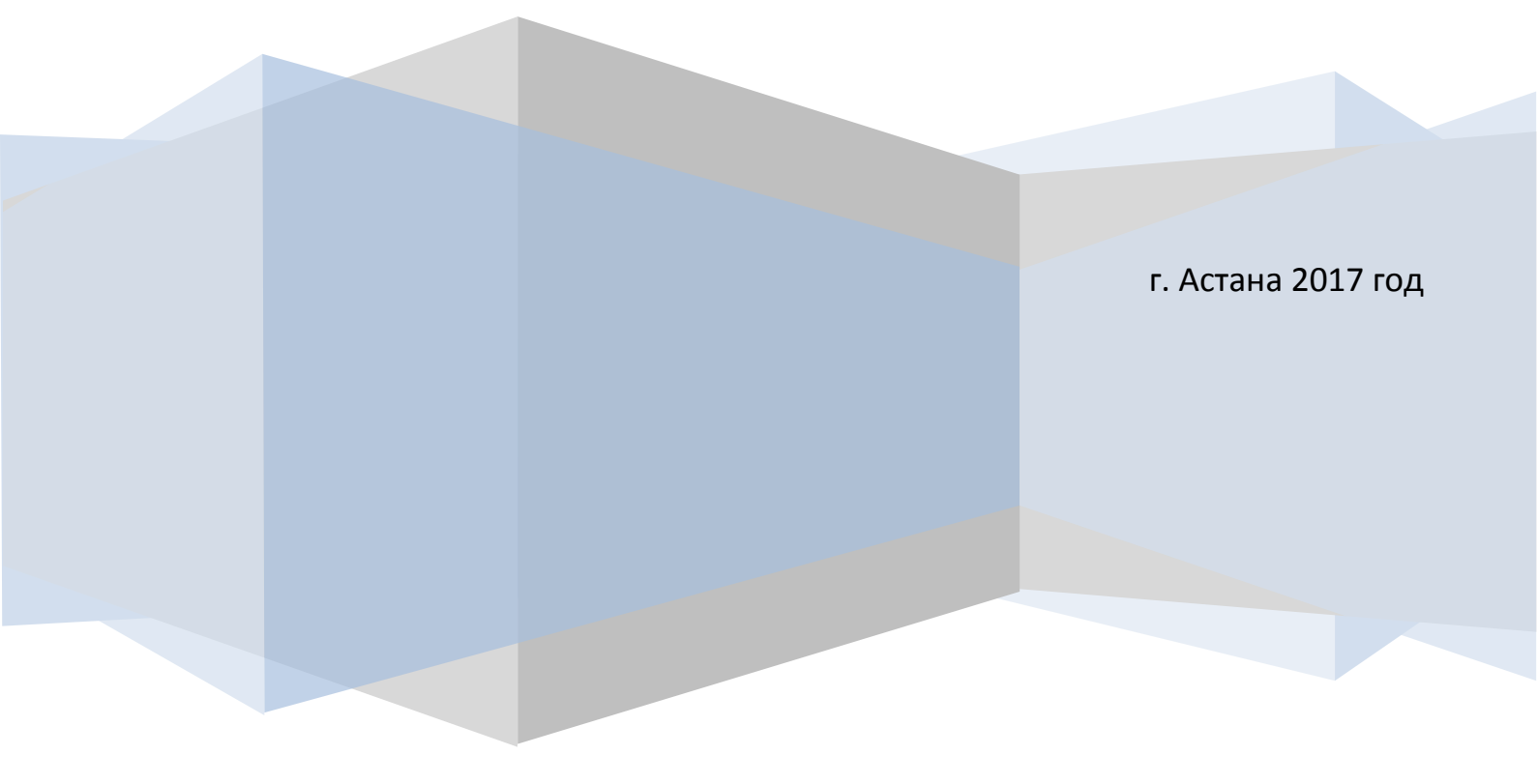

### 1. Авторизуйтесь в системе, затем в меню сверху нажмите на выпадающее меню

## – Реестр.

| Реестр това<br>недропользо                                                             | аров, работ и услу<br>ванию, и их прои                                                                                                    | уг, используем<br>зводителей                                                                                                    | иых при проведе                                                                                                    | ении операций                                                                                                    | по                                                                                                    |
|----------------------------------------------------------------------------------------|----------------------------------------------------------------------------------------------------|----------------------------------------------------------------------------------------------------|----------------------------------------------------------------------------------------------------|----------------------------------------------------------------------------------------------------|----------------------------------------------------------------------------------------------------|
| Планирование закупок 👻                                                                 | Отчеты по исполнению КС -                                                                                                    | Сведения о компании 👻                                                                                                    | Дополнительно 🗸                                                                                                    | Русский -                                                                                                    | Профиль Выхо                                                                                                    |
| 4                                                                                      |                                                                                                    |                                                                                                    |                                                                                                    |                                                                                                    |                                                                                                    |
| ne!                                                                                    |                                                                                                    |                                                                                                    |                                                                                                    |                                                                                                    |                                                                                                    |
| пользователей, сообщаем, ч<br>ении операций по недрополь                               | то с 03.07.2015 23:00 по 04.07.201<br>ъзованию, и их производителей», і                                                                                                    | 5 12:00 будут проводиться г<br>возможно отключение сист                                                                                                    | профилактические работы в ИС<br>емы в указанный период.                                                                                                    | «Реестр товаров, работ и ус <i>г</i>                                                                                                    | уг» используемых                                                                                                    |
| ропользователей горнорудн                                                              | юго комплекса, нарушивших контр                                                                                                    | рактные обязательства и по                                                                                                    | рядок приобретения товаров, ра                                                                                                    | абот, услуг за 2013 г.                                                                                                    |                                                                                                    |
| стропользователей нарушиви                                                             | ших п. 3 статьи 77 Закона РК "О н                                                                                                    | едрах и недропользовании"                                                                                                    | и Правила приобретения товар                                                                                                    | ов, работ и услуг                                                                                                    | скачать                                                                                                    |
| едропользователей нарушив<br>направляемых на обучение,<br>ии контракта, или обучение г | ших пп. 12) п. 1 статьи 76 Закона F<br>, повышение квалификации и пере<br>граждан PK                                                                                                    | РК "О недрах и недропользо<br>подготовку работников, явл                                                                                                    | вании" и контрактные обязатель<br>пяющихся гражданами РК, задей                                                                                                    | ьства по размеру<br>и́ствованных при                                                                                                    | скачать                                                                                                    |
| одропользователей нарушив<br>содержанию в кадрах                                       | ших пп. 11) п. 1 статьи 76 Закона F                                                                                                    | РК "О недрах и недропользо                                                                                                    | вании" и контрактные обязатели                                                                                                    | ьства по                                                                                                    | скачать                                                                                                    |
| едропользователей нарушив<br>ства по приобретению казах                                | ших пп. 10) п. 1 статьи 76 и п. 1 ста<br>кстанских услуг                                                                                                    | атьи 78 Закона РК "О недра                                                                                                    | х и недропользовании* и контра                                                                                                    | КТНЫӨ                                                                                                    | скачать                                                                                                    |
| адропользователей нарушив                                                              | ших пп. 10) п. 1 статьи 76 и п. 1 ста                                                                                                    | атьи 78 Закона РК "О недра                                                                                                    | х и недропользовании" и контра                                                                                                    | ктные                                                                                                    | скачать                                                                                                    |
|                                                                                        | Реестр това<br>недропользос<br>Планирование закупок -<br>пользователей, сообщаем, ч<br>ении операций по недропол<br>аропользователей горнорудн<br>эдропользователей нарушив<br>даропользователей нарушив<br>направляемых на обучение и<br>адропользователей нарушив<br>содержанию в кадрах<br>заропользователей нарушив<br>содержанию в кадрах | Реестр товаров, работ и услу<br>недропользованию, и их прои<br>планирование закупок - Отчеты по исполнению КС -<br>пользователей, сообщаем, что с 03.07.2015 23:00 по 04.07.201<br>ении операций по недропользованию, и их производителей»,<br>аропользователей горнорудного комплекса, нарушивших конт<br>эдропользователей нарушивших п. 3 статьи 77 Закона РК "О н<br>эдропользователей нарушивших п. 3 статьи 77 Закона РК "О н<br>направляемых на обучение, повышение квалификации и пере<br>ии контракта, или обучение граждан РК<br>содержанию в кадрах<br>заропользователей нарушивших пп. 11) п. 1 статьи 76 Закона Р<br>содержанию в кадрах | Реестр товаров, работ и услуг, используем<br>недропользованию, и их производителей<br>планирование закупок • Отчеты по исполнению КС • Сведения о компании •<br>пользователей, сообщаем, что с 03.07.2015 23:00 по 04.07.2015 12:00 будут проводиться и<br>ении операций по недропользованию, и их производителей», возможно отключение сист<br>аропользователей горнорудного комплекса, нарушивших контрактные обязательства и по<br>адропользователей нарушивших п. 3 статьи 77 Закона РК "О недрах и недропользовании<br>адропользователей нарушивших п. 12) п. 1 статьи 76 Закона РК "О недрах и недропользов<br>направляемых на обучение, повышение квалификации и переподготовку работников, явл<br>и контракта, или обучение граждан РК<br>адропользователей нарушивших пп. 11) п. 1 статьи 76 Закона РК "О недрах и недропользо<br>содержанию в кадрах<br>адропользователей нарушивших пп. 10) п. 1 статьи 76 и п. 1 статьи 78 Закона РК "О недрах<br>содержанию в кадрах | Реестр товаров, работ и услуг, используемых при проведе<br>недропользованию, и их производителей<br>Планирование закупок • Отчеты по исполнению КС • Сведения о компании • Дополнительно •<br>Планирование закупок • Отчеты по исполнению КС • Сведения о компании • Дополнительно •<br>пользователей, сообщаем, что с 03.07.2015 23:00 по 04.07.2015 12:00 будут проводиться профилактические работы в ИС<br>ении операций по недропользованию, и их производителей •, возможно отключение системы в указанный период.<br>аропользователей горнорудного комплекса, нарушивших контрактные обязательства и порядок приобретения товаров, р<br>адропользователей нарушивших п. 3 статьи 77 Закона РК *О недрах и недропользовании* и Правила приобретения товара, р<br>направляемых на обучение, повышение квалификации и переподготовку работников, являющихся гражданами РК, задей<br>ии контракта, или обучение граждан РК<br>заропользователей нарушивших пп. 11) п. 1 статьи 76 Закона РК *О недрах и недропользовании* и контрактные обязатели<br>содержанию в кадрах | Реестр товаров, работ и услуг, используемых при проведении операций недропользованию, и их производителей<br>Планирование закупок • Отчеты по исполнению КС • Сеедения о компании • Дополнительно • Русский • Русский •<br>пользователей, сообщаем, что с 03.07.2015 23:00 по 04.07.2015 12:00 будут проводиться профилактические работы в ИС •Реестр товаров, работ и услении операций по недропользованию, и их производителей, возможно отключение системы в указанный период.<br>пользователей горнорудного комплекса, нарушивших контрактные обязательства и порядок приобретения товаров, работ, услуг за 2013 г.<br>заропользователей нарушивших п. 12) п. 1 статьи 76 Закона РК *О недрах и недропользовании* и Контрактные обязательства по размерку на обучение, повышение квалификации и переподготовку работников, являющихся гражданами РК, задействованых при и контракть, или обучение граждан РК вакона РК *О недрах и недропользовании* и контрактные обязательства по содержению в кадарах для с 10 п. 1 статьи 76 Закона РК *О недрах и недропользовании* и контрактные обязательства по содержению в кадарах заропользователей нарушивших пл. 11) п. 1 статьи 76 Закона РК *О недрах и недропользовании* и контрактные обязательства по содержению в кадарах заропользовании и переподготовку работников, являющихся гражданами РК, задействованых при и контрактные обязательства по содержение в кадарах заропользование и контрактные обязательства по содержению в кадарах за с 10 п. 1 статьи 76 Закона РК *О недрах и недропользовании* и контрактные обязательства по содержению в кадарах заропользование кадарах и недропользовании и контрактные обязательства по содержению в кадарах приобретения товаров, работ и услуг |

## 2. Выберите – Добавить закупку

Реестр товаров, работ и услуг, используемых при проведении операций по недропользованию, и их производителей

| Реестр -                         | Планирова                                     | ие закупок - Отчеты по исполнению                                                                              | КС - Сведения о компании -                                           | Дополнительно 👻                                                                       | Русский -         | Профиль                | Выход |
|----------------------------------|-----------------------------------------------|----------------------------------------------------------------------------------------------------|----------------------------------------------------------------------|---------------------------------------------------------------------------------------|-------------------|------------------------|-------|
| Реестр за<br>Реестр по           | казчиков<br>ставщиков                         |                                                                                                    |                                                                      |                                                                                       |                   |                        |       |
| Реестр за                        | купок                                         | Проводимые закупки<br>Добавить закупку                                                                         | _                                                                    |                                                                                       |                   |                        |       |
| Вниманию<br>при прове            | о пользовател<br>дении операц                 | й, сообщаем, что с 03.07.2015 23:00 по 0<br>й по недропользованию, и их производи                              | 4.07.2015 12:00 будут проводиться<br>телей», возможно отключение сис | я профилактические работы в ИС «Реестр то<br>темы в указанный период.                 | заров, работ и ус | луг» использує         | эмых  |
| Список не                        | дропользова                                   | елей горнорудного комплекса, нарушивш                                                                          | их контрактные обязательства и                                       | порядок приобретения товаров, работ, услуг                                            | за 2013 г.        |                        |       |
| Список н                         | едропользов                                   | телей нарушивших п. 3 статьи 77 Закона                                                                         | РК "О недрах и недропользовани                                       | и" и Правила приобретения товаров, работ и                                            | услуг             | скачать                |       |
| Список н<br>расходов<br>исполнен | едропользов<br>в, направляем<br>нии контракта | телей нарушивших пп. 12) п. 1 статьи 76 3<br>іх на обучение, повышение квалификациі<br>или обучение граждан РК | Закона РК "О недрах и недрополь:<br>и и переподготовку работников, я | зовании" и контрактные обязательства по ра<br>вляющихся гражданами РК, задействованны | змеру<br>х при    | скачать                |       |
| Список н                         | едропользов<br>у содержаник                   | телей нарушивших пп. 11) п. 1 статьи 76 3<br>в кадрах                                                          | Закона РК "О недрах и недрополы                                      | зовании" и контрактные обязательства по                                               |                   | скачать                |       |
| Список н<br>обязател             | едропользов                                   | телей нарушивших пп. 10) п. 1 статьи 76 и<br>бретению казахстанских услуг                                      | 1 п. 1 статьи 78 Закона РК "О недр                                   | рах и недропользовании" и контрактные                                                 |                   | скачать                |       |
| Список н<br>обязател             | едропользов<br>вства по прис                  | телей нарушивших пп. 10) п. 1 статьи 76 и<br>Бретению казахстанских работ                                      | 1 п. 1 статьи 78 Закона РК "О недр                                   | рах и недропользовании" и контрактные                                                 | 🝳 Остав           | скачать<br>ить сообщен | ие    |

#### 3. Выберите тип закупки – Закуп из одного источника

Планирование закупок - Отчеты по исполнению КС - Сведения о компании - Дополнительно -

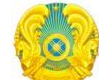

Реестр -

Реестр товаров, работ и услуг, используемых при проведении операций по недропользованию, и их производителей

Русский -

Профиль

Выход

#### Добавление нового тендера

| 1                                           | ип закупки                                                                                                 |   |
|---------------------------------------------|----------------------------------------------------------------------------------------------------|---|
|                                             | Закуп из одного источника                                                                                  | • |
| Служба технической поддержки support@nadloc | Открытый конкурс<br>Запрос ценовых предложений<br>Закуп из одного источника<br>Система электронных закупок |   |

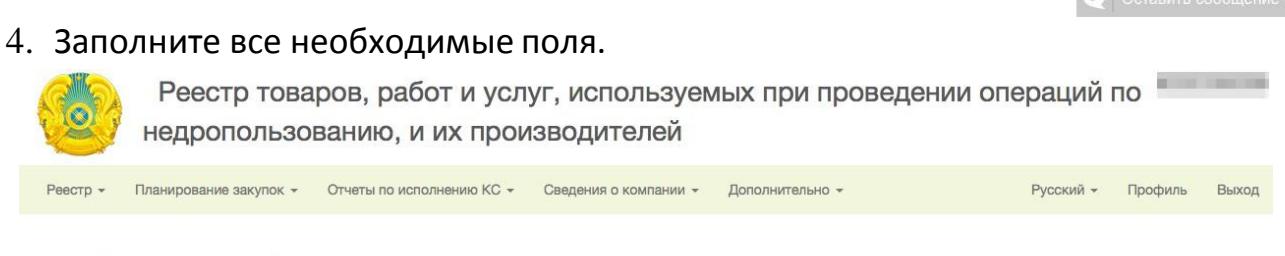

#### Новый закуп способом из одного источника

|              |                |                                                  |                                 | 201 WO               |          |
|--------------|----------------|--------------------------------------------------|---------------------------------|----------------------|----------|
| Контракт     | Код СКП        | Единица измерения                                | Количество                      | Сумма                | Действия |
| Выбрать      |                |                                                  |                                 |                      |          |
| іункты из ПЗ |                |                                                  |                                 |                      |          |
| 1 +          |                |                                                  |                                 |                      |          |
|              | товаров, выпол | нением работ, оказанием услуг, без<br>учета НДС: | выполнением работ, оказа<br>НДС | нием услуг, без учет | a        |
|              | поте           | енциальным поставщиком в ценовое                 | поставщиком в ценовое пр        | ставкой товаров      |          |
|              | Треб           | ование о необходимости включения                 | Необходимо включение по         | тенциальным          |          |
|              | Наим           | енование закупа на русском языке :               | Тестовый закуп                  |                      |          |
|              | Наименование   | закупа на государственном языке :                | Тестовый закуп                  |                      |          |

5. После заполнения всех полей выберите Пункт из ПЗ(план закупок).

| Пункты из ПЗ<br>Выбрать 🗲          |                                            |                                 |       |                                                                                                    |                 |                     |  |  |
|------------------------------------|--------------------------------------------|---------------------------------|-------|----------------------------------------------------------------------------------------------------|-----------------|---------------------|--|--|
| Контракт                           | Код СКП                                    | Количество                      | Сумма | Действия                                                                                                    |                 |                     |  |  |
| Описание лота н                    | а государственном                          | азыке                           |       | Описание лота на русском я                                                                                     | языке           |                     |  |  |
| Тестовый лот                       |                                            |                                 |       | Тестовый лот                                                                                                   |                 |                     |  |  |
| Населенный пун                     | кт поставки товара,                        | выполнения работы (услуги)      |       | Требования по местному содержанию в закупаемых ТРУ<br>0                                                        |                 |                     |  |  |
| /г.Астана                          |                                            |                                 | Q     |                                                                                                    |                 |                     |  |  |
| Адрес поставки<br>государственно   | товара, выполнения<br>м языке              | работы (услуги) на              |       | Адрес поставки товара, вы<br>языке                                                                             | толнения работы | (услуги) на русском |  |  |
| пр. Туран 18                       |                                            |                                 |       | пр. Туран 18<br>Требуемый срок заключения договора о закупках с даты подведени<br>итогов, в рабочих днях<br>20 |                 |                     |  |  |
| Срок поставки т<br>подписания дого | овара, выполнения р<br>овора, в календарны | аботы (услуги) с даты<br>х днях |       |                                                                                                    |                 |                     |  |  |
| 15                                 |                                            |                                 |       |                                                                                                    |                 |                     |  |  |
| Указать срок г                     | юставки товара, выполне<br>ой форме        |                                 |       |                                                                                                    |                 |                     |  |  |

Также не забудьте поставить галочку напротив выбранного ПЗ(план закупок).

| Вве                                                                                                    | дите наимено                                                               | ование ТРУ                                                      | Найти                                                  | Вернуть                                                                                                    |                                                                                                    |                                 |                                        |  |
|----------------------------------------------------------------------------------------------------|----------------------------------------------------------------------------|-----------------------------------------------------------------|--------------------------------------------------------|----------------------------------------------------------------------------------------------------|----------------------------------------------------------------------------------------------------|---------------------------------|----------------------------------------|--|
|                                                                                                    | Контракт                                                                   | Код СКП                                                         | Наименование ТРУ                                       | Единица измерения                                                                                                    | Количество                                                                                          | Сумма                           | Тип                                    |  |
|                                                                                                    | 10                                                                         | 02.10.20.100 A                                                  | Тестовый закуп                                         | Метр                                                                                                    | 123                                                                                                 | 123.00                          | гпз                                    |  |
| 4                                                                                                    |                                                                            |                                                                 |                                                        |                                                                                                    |                                                                                                    |                                 |                                        |  |
|                                                                                                    |                                                                            |                                                                 |                                                        |                                                                                                    |                                                                                                    |                                 |                                        |  |
|                                                                                                    |                                                                            |                                                                 |                                                        |                                                                                                    |                                                                                                    |                                 |                                        |  |
|                                                                                                    |                                                                            |                                                                 | Выбрать                                                | Очистить Закрыть                                                                                                    |                                                                                                    |                                 |                                        |  |
| 1 1                                                                                                    |                                                                            | _                                                               |                                                        |                                                                                                    |                                                                                                    |                                 |                                        |  |
| Пункты из ПЗ                                                                                                    |                                                                            |                                                                 |                                                        |                                                                                                    |                                                                                                    |                                 |                                        |  |
| Constant of the local division of the local division of the local |                                                                            |                                                                 |                                                        |                                                                                                    |                                                                                                    |                                 |                                        |  |
| Выбрать                                                                                                    |                                                                            |                                                                 |                                                        |                                                                                                    |                                                                                                    |                                 |                                        |  |
| Выбрать                                                                                                    | Kond                                                                       |                                                                 |                                                        | Konwerne                                                                                                    |                                                                                                    |                                 | Пойстрия                               |  |
| Контракт                                                                                                    | Код (                                                                      | скп ед                                                          | циница измерения                                       | Количество                                                                                                    | о Сум                                                                                               | ма                              | Действия                               |  |
| Выбрать<br>Контракт<br>Описание дот                                                                                                    | Код (                                                                      | СКП Ед                                                          | иница измерения                                        | Количество                                                                                                    | ) Сум                                                                                               | ма                              | Действия                               |  |
| Выбрать<br>Контракт<br>Описание лота                                                                                                    | Код (<br>а на государс                                                     | СКП Ед<br>твенном языке                                         | циница измерения                                       | Количество<br>Описание лота на р                                                                                           | о Сум<br>усском языке                                                                               | ма                              | Действия                               |  |
| Выбрать<br>Контракт<br>Описание лота<br>Тестовый лот                                                                                                    | Код (<br>а на государс                                                     | СКП Ел                                                          | иница измерения                                        | Количество<br>Описание лота на р<br>Тестовый лот                                                                           | о Сум<br>усском языке                                                                               | ма                              | Действия                               |  |
| Выбрать<br>Контракт<br>Описание лота<br>Тестовый лот<br>Населенный п                                                                                                    | Код (<br>а на государс<br>г<br>ункт поставки                               | СКП Ер<br>твенном языке<br>и товара, выполне                    | циница измерения<br>ния работы (услуги)                | Количество<br>Описание лота на р<br>Тестовый лот<br>Требования по мест                                                     | <ul> <li>Сум</li> <li>усском языке</li> <li>тному содержаниис</li> </ul>                            | ма<br>в закупаем                | Действия<br>пых ТРУ                    |  |
| Выбрать<br>Контракт<br>Описание лот<br>Тестовый ло<br>Населенный п<br>/г.Астана                                                                                                    | Код (<br>а на государс<br>г<br>ункт поставки                               | СКП Ед<br>твенном языке<br>и товара, выполне                    | циница измерения<br>ния работы (услуги)<br>С           | Количество<br>Описание лота на р<br>Тестовый лот<br>Требования по мест<br>0                                                | о Сум<br>усском языке<br>тному содержанию                                                           | ма<br>в закупаем                | Действия<br>пых ТРУ                    |  |
| Выбрать<br>Контракт<br>Описание лот<br>Тестовый лот<br>Населенный п<br>/г.Астана<br>Адрес постави                                                                                                    | Код (<br>а на государс<br>ункт поставки<br>ки товара, выі                  | СКП Ед<br>твенном языке<br>и товара, выполне<br>полнения работы | циница измерения<br>ния работы (услуги)<br>(услуги) на | Количество<br>Описание лота на р<br>Тестовый лот<br>Требования по мест<br>0<br>Адрес поставки тов                          | <ul> <li>Сум</li> <li>усском языке</li> <li>тному содержанию</li> <li>нара, выполнения р</li> </ul> | иа<br>в закупаем<br>аботы (услу | Действия<br>ных ТРУ<br>иги) на русском |  |
| Выбрать<br>Контракт<br>Описание лот<br>Тестовый лос<br>Населенный п<br>/г.Астана<br>Адрес поставы<br>государствени                                                                                                    | Код (<br>а на государс<br>ункт поставки<br>ки товара, вы<br>юм языке       | СКП Ед<br>твенном языке<br>и товара, выполне<br>полнения работы | циница измерения<br>ния работы (услуги)<br>(услуги) на | Количество<br>Описание лота на р<br>Тестовый лот<br>Требования по мест<br>0<br>Адрес поставки тов<br>языке                 | <ul> <li>Сум</li> <li>усском языке</li> <li>тному содержанию</li> <li>нара, выполнения р</li> </ul> | иа<br>в закупаем<br>аботы (услу | Действия<br>ных ТРУ<br>иги) на русском |  |
| Выбрать<br>Контракт<br>Описание лот<br>Тестовый ло<br>Населенный п<br>/г.Астана<br>Адрес постави<br>государствени<br>пр. Туран 18                                                                                                    | Код (<br>а на государс<br>г<br>ункт поставки<br>ки товара, выи<br>юм языке | СКП Ед<br>твенном языке<br>и товара, выполне<br>полнения работы | циница измерения<br>ния работы (услуги)<br>(услуги) на | Количество<br>Описание лота на р<br>Тестовый лот<br>Требования по мест<br>0<br>Адрес поставки тов<br>языке<br>пр. Туран 18 | <ul> <li>Сум</li> <li>усском языке</li> <li>тному содержанию</li> <li>вара, выполнения р</li> </ul> | ма<br>в закупаем<br>аботы (услу | Действия<br>ных ТРУ<br>уги) на русском |  |

### 6. После выбора пунктов ПЗ, нажмите кнопку Сохранить.

| Контракт                          | Код СКП                                             | Единица измере               | Количество | Сумма                                                                                          | Действия            |                |  |  |
|-----------------------------------|-----------------------------------------------------|------------------------------|------------|------------------------------------------------------------------------------------------------|---------------------|----------------|--|--|
| 10                                | 02.10.20.100 A                                      | Метр                         | 123        | 123000                                                                                         | Удалить             |                |  |  |
| Описание лота                     | на государственном язык                             | e                            |            | Описание лота на русском яз                                                                    | ыке                 |                |  |  |
| Тестовый лот                      |                                                     |                              |            | Тестовый закуп                                                                                 |                     |                |  |  |
| Населенный пу                     | нкт поставки товара, выпо                           | олнения работы (услуги)      |            | Требования по местному соде                                                                    | ержанию в закупаем  | ых ТРУ         |  |  |
| /г.Астана                         |                                                     |                              | Q          | 0                                                                                              |                     |                |  |  |
| Адрес поставки<br>государственно  | и товара, выполнения рабо<br>ом языке               | оты (услуги) на              |            | Адрес поставки товара, выпол<br>языке                                                          | пнения работы (услу | ги) на русском |  |  |
| пр. Туран 18                      |                                                     |                              |            | пр. Туран 18                                                                                   |                     |                |  |  |
| Срок поставки подписания до       | товара, выполнения рабо<br>говора, в календарных дн | ты (услуги) с даты<br>ях     |            | Требуемый срок заключения договора о закупках с даты подведени<br>итогов, в рабочих днях<br>20 |                     |                |  |  |
| 15                                |                                                     |                              |            |                                                                                                |                     |                |  |  |
| Указать срок<br>договора в свобол | поставки товара, выполнения р<br>ной форме          | аботы (услуги) с даты подпис | ания       |                                                                                                |                     |                |  |  |
| до. озора в свосод                |                                                     | _                            |            |                                                                                                |                     |                |  |  |
|                                   |                                                     | Cox                          | ранить     | Закрыть                                                                                        |                     |                |  |  |

7. После сохранения основной информации закупки, в верхнем правом углу – нажмите кнопку Выбрать поставщика.

Реестр товаров, работ и услуг, используемых при проведении операций по недропользованию, и их производителей

| p + | Планирование закупе •         Отчеты по исполнении КС •         Сведения о компании •         Дополнительно •         Русски •         Русски •         Про           СПОСОБОМ ИЗ ОДНОГО ИСТОЧНИКА 2015.ОИ-68         •         •         •         •         •         •         •         •         •         •         •         •         •         •         •         •         •         •         •         •         •         •         •         •         •         •         •         •         •         •         •         •         •         •         •         •         •         •         •         •         •         •         •         •         •         •         •         •         •         •         •         •         •         •         •         •         •         •         •         •         •         •         •         •         •         •         •         •         •         •         •         •         •         •         •         •         •         •         •         •         •         •         •         •         •         •         •         •         •         •         • | Профиль В                                                                        |                                                                                                    |                                                                                                    |                                          |                   |
|-----|----------------------------------------------------------------------------------------------------|----------------------------------------------------------------------------------|----------------------------------------------------------------------------------------------------|----------------------------------------------------------------------------------------------------|------------------------------------------|-------------------|
| пс  | пособом из о                                                                                                    | дного источни                                                                    | ка 2015.ОИ-68                                                                                                    |                                                                                                    | Выбрать поставщика                       | ол итогов 📄 🖶 Печ |
|     |                                                                                                    | Наименование закупа н                                                            | на государственном языке :                                                                                                    | Тестовый закуп                                                                                                    |                                          |                   |
|     |                                                                                                    | Наименовани                                                                      | э закупа на русском языке :                                                                                                    | Тестовый закуп                                                                                                    |                                          |                   |
|     |                                                                                                    | Требование о<br>потенциальн<br>предложение всех расхо,<br>товаров, выполнением р | необходимости включения<br>ым поставщиком в ценовое<br>дов, связанных с поставкой<br>работ, оказанием услуг, без<br>учета НДС: | Необходимо включение потенциалы<br>поставщиком в ценовое предложени<br>расходов, связанных с поставкой то<br>выполнением работ, оказанием услу<br>НДС | ным<br>не всех<br>варов,<br>г, без учета |                   |
|     | 1                                                                                                    |                                                                                  |                                                                                                    |                                                                                                    |                                          |                   |
|     | Контракт                                                                                                    | Код СКП                                                                          | Единица измерения                                                                                                    | Количество                                                                                                    | Сумма                                    |                   |
|     | 10                                                                                                    | 02.10.20.100 A                                                                   | Метр                                                                                                    | 123                                                                                                    | 123 000.00                               |                   |
|     |                                                                                                    |                                                                                  |                                                                                                    |                                                                                                    |                                          | _                 |

8. Заполните все поля и нажмите Сохранить. После сохранения нажмите в верхнем правом углу Протокол итогов.

| Протокол подведения итогов закупа способ<br>2015.ОИ-68926                           | бом из одного источника С Вернуться к закупке Протокол Итогов                          |
|-------------------------------------------------------------------------------------|----------------------------------------------------------------------------------------|
| Если закупка не состоялась в системе new.reestr.nadioc.kz<br>Например: 2014.OK-1234 | z вам следует указать номер несостоявшейся закупки.                                    |
| Лот №1. Тестовый закуп                                                              |                                                                                        |
| Причина проведения закупа способом из одного<br>источника                           | Нажмите на кнопку для выбора причины проведения закупа способом из одного<br>источника |
| Выбранный поставщик                                                                 | ۹ +                                                                                    |
| Сумма (на лот) предложенная поставщиком, тенге, без<br>НДС                          | 0.00                                                                                   |
| Обязательства поставщика по казахстанскому<br>содержанию в ТРУ, %                   | 0.00                                                                                   |

9. Проверьте правильность всех данных только потом, нажмите - Подписать протокол итогов.

| Планиро   | вание закупок 👻                                                                                         | Отчеты п   | о исполнению КС 🚽             | Сведения о ко                   | омпании 👻                                              | Дополнительно 👻                                        | Русский - П                            | Ірофиль  | E  |  |  |
|-----------|----------------------------------------------------------------------------------------------------|------------|-------------------------------|---------------------------------|--------------------------------------------------------|--------------------------------------------------------|----------------------------------------|----------|----|--|--|
| C Be      | рнуться к закупке                                                                                       |            |                               |                                 |                                                        |                                                        | 🗮 Подлисать протокол итогов 🛛 🛔 Печать | Служба   | Ú. |  |  |
|           |                                                                                                    |            | Протокол подве                | дения итогов по з<br>2015.ОИ-68 | акупу способом из одного источника<br>- Тестовый закуп |                                                        |                                        |          |    |  |  |
| 1. Ha     | 1. Наименование заказчика Адрес интернет ресурса                                                        |            |                               |                                 |                                                        |                                                        |                                        |          |    |  |  |
| "Tech     | <u>"Тестовый заказчик"</u> http://reestr.nadioc.kz<br>2. Местонахождение заказчика<br>г.Астана Туран 18 |            |                               |                                 |                                                        |                                                        |                                        |          |    |  |  |
| 2. Me     |                                                                                                    |            |                               |                                 |                                                        |                                                        |                                        |          |    |  |  |
| г.Аст     |                                                                                                    |            |                               |                                 |                                                        |                                                        |                                        |          |    |  |  |
| 3. Oc     | нование для закупа и                                                                                    | из одного  | источника:                    |                                 |                                                        |                                                        |                                        |          |    |  |  |
| ЛОТ<br>№  |                                                                                                    |            | Лот                           |                                 |                                                        | r                                                      | Іричина                                |          |    |  |  |
| 1         | 02.10.20.100 A - Tecr                                                                                   | овый заку  | 'n                            |                                 | Несостояв<br>Код несос                                 | шийся ОК, несостоявши<br>т <b>оявшегося закупа: 20</b> | йся ЦП, несостоявшийся СЭЗ<br>14.0K-12 |          |    |  |  |
| 4. Пр     | едмет закупа способ                                                                                     | іом из од⊦ | юго источника в со            | ответствии с Моде               | льным стат                                             | истическим классифика                                  | атором продукции:                      |          |    |  |  |
| ЛОТ<br>№  | Код СКП                                                                                                 |            | Краткое оп                    | исание ТРУ                      | Ед                                                     | иница измерения                                        | Количество                             |          |    |  |  |
| 1         | 02.10.20.100 А<br>Услуги по содержанию<br>лесопитомников                                                |            | Тестовь                       | ій закуп                        |                                                        | Метр                                                   | 123                                    |          |    |  |  |
| 5. Ho     | мера контрактов на н                                                                                    | недропол   | ьзование, в рамках            | которых осуществ                | ляется заку                                            | /n:                                                    |                                        |          |    |  |  |
| ЛОТ<br>Nº | Код СКП                                                                                                 | нед        | Сонтракты на<br>ропользование |                                 |                                                        | Краткое описани                                        | е ТРУ                                  |          |    |  |  |
| 1         | 02.10.20.100 А<br>Услуги по содержани                                                                   | ю          | 10                            |                                 | Тестовый закуп                                         |                                                        |                                        |          |    |  |  |
| 6. Cp     | оки и место поставки                                                                                    | и товаров  | , выполнения работ            | г, оказания услуг:              |                                                        |                                                        |                                        |          |    |  |  |
|           |                                                                                                    |            |                               | Адрес фактичес                  | кого                                                   |                                                        | Оставить                               | сообщені | 16 |  |  |

| 7. Цена, предложенная поставщиком на предлагаемые ТРУ по каждому лоту, выраженная в тенге:         ЛОТ №       Сумма выделенная для закупа без учета НДС, тенге       Требование по местно содержанию         1       Тестовый закуп       123 000.00       0.00%         Наименование (фамилия, имя) поставщика       Дата предоставления предложения       Предложенная цена, без учета НДС, тенге       Срок заключения догов         1       Тестовый поставщика       16.07.       17:50:00       123.00       00.00%       Срок заключения догов         8. Электронно-цифровая подпись:       Имя подписавшего::       Дата подписи::       Дата подписи:       Дата подписи: | 1 Тестовый закуг               | Тестовый поставщик                     | /г.Астана<br>Туран 18                 | 15 календарных дн                               | ей пр.                               | всех рас<br>связанны<br>поставкс<br>товаров,<br>выполне<br>работ,<br>оказании<br>услуг, бе<br>учета НД | кодов,<br>іх с<br>⊣ием<br>эм<br>з<br>ĮС |
|----------------------------------------------------------------------------------------------------|--------------------------------|----------------------------------------|---------------------------------------|-------------------------------------------------|--------------------------------------|----------------------------------------------------------------------------------------------------|-----------------------------------------|
| 1         Тестовый закуп         123 000.00         0.00%           Наименование (фамилия,<br>имя) поставщик         Дата предоставления<br>предложения         Предложенная цена, без<br>учета НДС         Обязательство по<br>местному содержанию         Срок заключения догов<br>20 Рабочих дней со дне<br>подписания протоколе           Тестовый поставщик         16.07.17:50:00         123.00         100.00%         20 Рабочих дней со дне<br>подписания протоколе           8. Электронно-цифровая подпись:         Имя подписавшего:         Дата подпис.:         Дата подпис.:                                                                                        | 7. Цена, предложенная<br>ЛОТ № | поставщиком на предлагаемые Наименован | тРУ по каждому лоту, выраж<br>ие лота | онная в тенге:<br>Сумма выд<br>закупа бе:<br>те | деленная для<br>з учета НДС,<br>енге | Требование по мест<br>содержанию                                                                       | ному                                    |
| Наливновалие (фалилля,<br>имя) поставщика         Дата предложения         предложения         учета НДС         Соязателество по<br>местному содержанию         Срок заключения догов           Тестовый поставщик         16.07.         17:50:00         123.00         100.00%         20 Рабочих дней со дн<br>подписания протоколе           8. Электронно-цифровая подпись:         Имя подписавшего:         Дата подписи:         Дата подписи:                                                                                                    | 1 Тестови                      | ий закуп                               |                                       | 123                                             | 123 000.00                           | 0.00%                                                                                                  |                                         |
| Тестовый поставщик         16.07.         17:50:00         123.00         100.00%         20 Рабочих дней со дн<br>подписания протокола           8. Электронно-цифровая подпись:                                                                                                    | имя) поставщик                 | а предложения                          | учета НДС                             | местному                                        | содержанию                           | Срок заключения договора<br>20 Рабочих дней со дня<br>подписания протокола                             |                                         |
| 8. Электронно-цифровая подпись: Имя подписавшего:: Дата подписи::                                                                                                    | Тестовый поставщик             | 16.07. 17:50:00                        | 123.00                                | 100                                             | 0.00%                                |                                                                                                    |                                         |
| Имя подписавшего:: Дата подписи::                                                                                                    | 8. Электронно-цифров           | ая подпись:                            | к                                     |                                                 |                                      |                                                                                                    |                                         |
| 1000                                                                                                    | 1                              | 8                                      | Имя подписавшего::                    |                                                 | Дата подпи                           | си::                                                                                                   | j.                                      |
| 9. Подлиси:                                                                                                    | 9. Подписи:                    |                                        |                                       |                                                 |                                      |                                                                                                    |                                         |

10. Подписанный протокол итогов закупа из одного источника не подлежит редактированию.